## <u>ספריות המרכז האקדמי לב</u>

## <u>VLEBooks הרשמה וכניסה לספר אלקטרוני בפלטפורמת</u>

כדי לקרוא ספר אלקטרוני בפלטפורמת VLE על כל קורא לערוך הרשמה חד פעמית לאתר. רצוי לעשות את הכניסה וההרשמה בדפדפן Chrome.

## <u>הרשמה</u>

לחצו על הקישור לספר האלקטרוני שאתם מבקשים לקרוא. הקישור יימצא בעמוד הספרים האלקטרוניים באתר הספרייה או בדף פרטי הספר בקטלוג הספרייה.

יתקבל המסך הבא:

| 🖅 birnie bu zuspan innana x 🔕 Vielooka - Logon er Register x + - 🗗 X                                                                                                    |                         |                                               |                         |                                                 |                                            |
|----------------------------------------------------------------------------------------------------|-------------------------|-----------------------------------------------|-------------------------|-------------------------------------------------|--------------------------------------------|
| E -> C A Not secure   http://www.slebooks.com//leveb/Account/lplogonOrRegister                                                                                                    |                         |                                               |                         |                                                 |                                            |
| 🖽 Apps 💪 GL 🧲 GL 🗧 405 🗲 GL 🗧 408 🐓 GL 🧉 G 🖙 🕷 🖉 ChT 🖊 DB 🕜 ChT 🖊 DB 🥠 ChT 🗰 😨 nnno 🗼 canno 🧯 shrappin norman 📕 shrappin B 🔤 nnn 📕 shrappin B 🖉 shrappin DB 👔 shrappin DB Sametric Sabater 😰 Sametric Sabater 📚 RTCA 🛞 robhn norman |                         |                                               |                         |                                                 |                                            |
|                                                                                                    |                         |                                               |                         |                                                 |                                            |
|                                                                                                    | / ĽBOOI                 | KS                                            |                         |                                                 |                                            |
|                                                                                                    |                         |                                               |                         |                                                 |                                            |
|                                                                                                    |                         |                                               |                         |                                                 |                                            |
|                                                                                                    |                         |                                               |                         |                                                 |                                            |
| Login or Register                                                                                                    |                         |                                               |                         |                                                 |                                            |
|                                                                                                    |                         |                                               |                         |                                                 |                                            |
| Login here                                                                                                    |                         |                                               | First time? Regis       | ter here                                        |                                            |
|                                                                                                    | oginnere                |                                               | Thist differ fregis     |                                                 |                                            |
|                                                                                                    | Organisation Id         | JCT                                           | Organisation Id         | JCT                                             |                                            |
|                                                                                                    | Email Address           | voavr@g.ict.ac.il                             | Email Address           |                                                 |                                            |
|                                                                                                    |                         | JoneStrach                                    |                         |                                                 |                                            |
|                                                                                                    | Password                |                                               | Password                |                                                 |                                            |
|                                                                                                    |                         | Remember Me                                   | Confirm Password        |                                                 |                                            |
|                                                                                                    |                         | -                                             |                         |                                                 |                                            |
|                                                                                                    |                         | Logon                                         |                         | Register                                        |                                            |
|                                                                                                    |                         | Forgotten your Password?                      |                         |                                                 |                                            |
| 6                                                                                                    | eneral                  | Settings                                      | Legal                   |                                                 |                                            |
|                                                                                                    |                         | Security                                      | Bai                     | VĽBOOKS                                         |                                            |
| AB                                                                                                    | BOUT                    | ACCESSIBILITY OPTIONS                         | TERMS                   | ي ع                                             |                                            |
| FA                                                                                                    | NQ                      |                                               | PRIVACY                 | 1 2                                             |                                            |
|                                                                                                    | DNTACT US               |                                               |                         |                                                 |                                            |
| AC                                                                                                    | CESSIBILITY STATEMENT   |                                               |                         |                                                 |                                            |
|                                                                                                    |                         |                                               |                         |                                                 |                                            |
| Co                                                                                                    | opyright © VLeBook 2020 |                                               |                         | Build 1.0.1.23                                  | ,                                          |
|                                                                                                    |                         |                                               |                         |                                                 |                                            |
|                                                                                                    |                         |                                               |                         |                                                 |                                            |
| 11                                                                                                    | 🖸 Inbox - yoavr@ 📈 RE   | Jerusalem C 🛃 ALEPH Circulati 🐖 Document1 - W | 🤗 🖬 books-all-lists 1 🕯 | 🔁 VLeBooks - Log 💽 ALEPH Acquisiti 🍼 ALEPH Cata | eqi 📴 k 🥅 🐜 🗍 🏗 💭 d× ENG <sup>1235</sup> 🔜 |
|                                                                                                    |                         |                                               |                         |                                                 | 15/12/2020                                 |

יש להירשם <u>בחלק הימני של המסך</u>.

הזינו כתובת מייל + סיסמה לפי בחירתכם. שימו לב שהסיסמה חייבת להיות באורך של 8 תווים לפחות. לחצו על Register

בשלב הבא תגיעו למסך הספר ותוכלו לקרוא בו. כמו כן תקבלו הודעה על סיום ההרשמה. בנוסף יישלח אליכם מייל אישור לכתובת שמסרתם לצורך אימות הכתובת – יש לפעול לפי ההוראות במייל.

## <u>כניסה חוזרת</u>

בכניסה הבאה לספר הזינו את המייל והסיסמה שלכם במסך שלמעלה <u>מצד שמאל</u>. וודאו שהתיבה Remember me תהיה מסומנת ב-v כחול ולחצו על Logon. סימון התיבה יבטיח שהדפדפן יזכור את הסיסמה שלכם בכל הכניסות הבאות. לכן לאחר מכן לא תצטרכו להזין שוב מייל וסיסמה לצורך הכניסה לספר.

בכל שאלה נא פנו אל אנשי צוות הספריות. אפשר במייל או בטלפון.